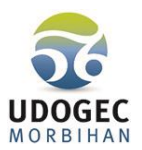

#### **RAPPELS IMPORTANTS**

- 1- Les jours de congés payés et les jours à 0 h se décomptent en jours ouvrables tous les jours de la semaine du lundi au samedi inclus (hors jours fériés), que le salarié travaille 1, 3 ou 4 jours dans la semaine.
- 2- 4 semaines consécutives de congés payés obligatoirement l'été (24 jours ouvrables) et 12 jours consécutifs à 0 h collés aux congés payés d'été pour les personnels qui réalisent moins de 1007 heures/an (si 51 jours CP) ou 1047 heures/an (si 36 jours CP).
- 3- Personnels à 51 jours Congés payés si moins de 1007 Heures/an : 24 jours/an à 0 h Si 1007 h et plus : 6 jours/an à 0 h.
- 4- Personnels à 36 jours de Congés payés si moins de 1067 heures/an : 24 jours/an à 0 h.
- 5- 10 heures maximum de travail par jour 12 heures incluant la pause maximum de 2 heures.
- 6- Mettre autant que possible 45 minutes de pause entre deux prises de travail pour les personnels qui assurent l'accompagnement des maternelles à la cantine (pause non rémunérée). Si moins de 45 minutes, alors 30 mn seront rémunérées en temps de travail.
- 7- Dès 6 heures de travail en continu, obligation d'une pause minimum de 20 mn. Pas de pause si la personne fait 6 heures en continu et quitte son travail, car sa journée est terminée.

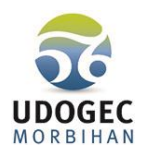

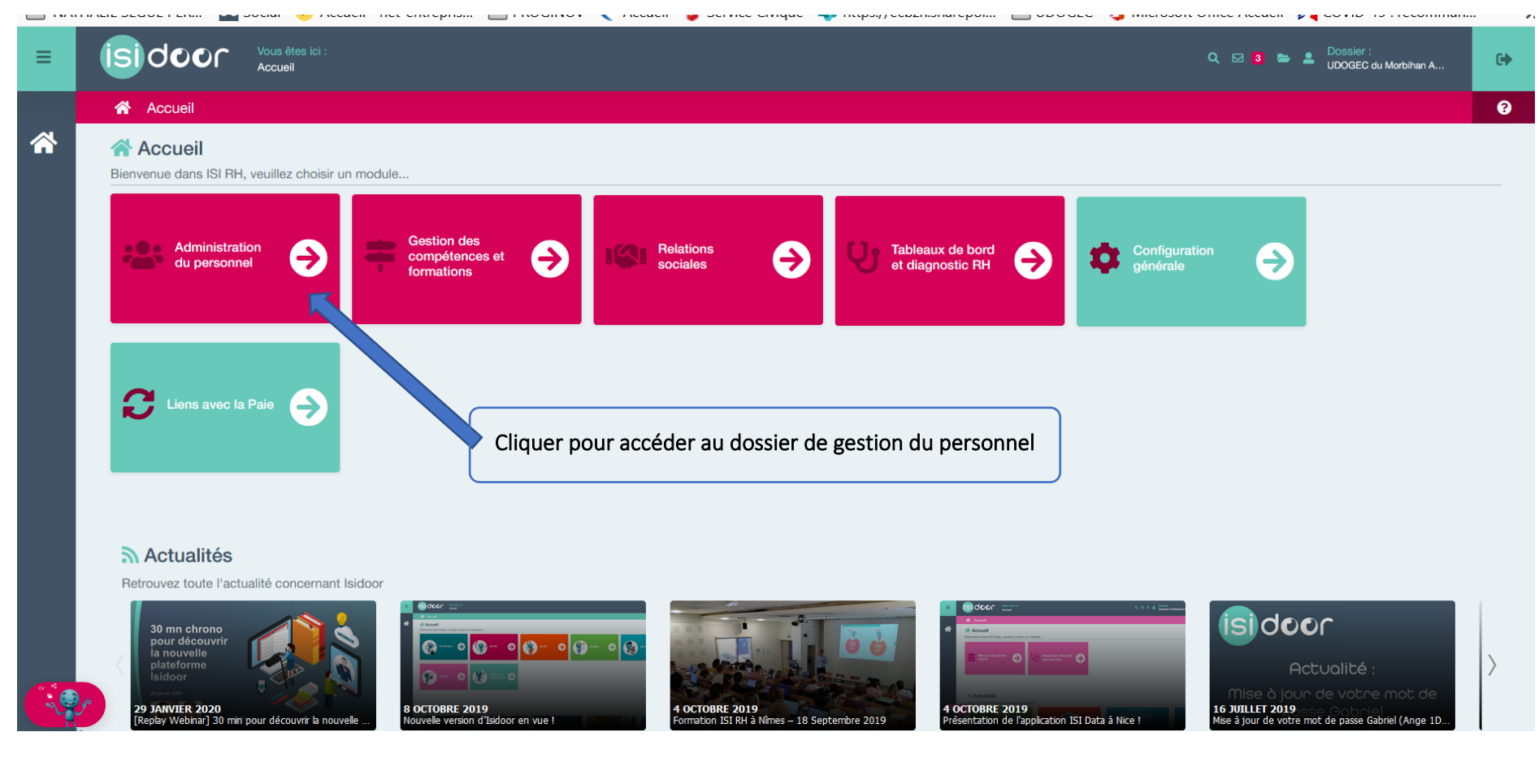

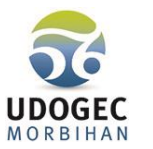

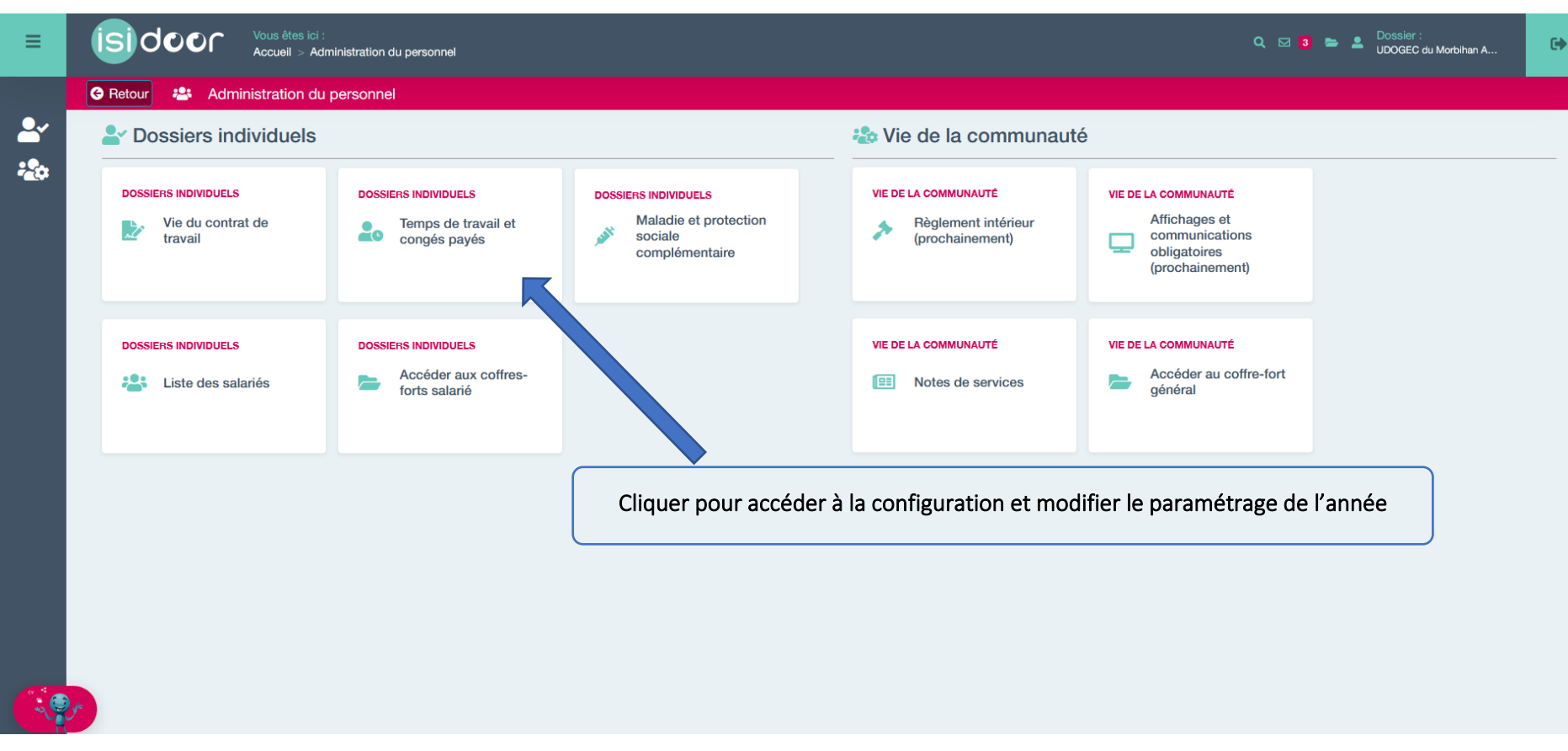

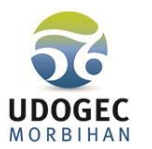

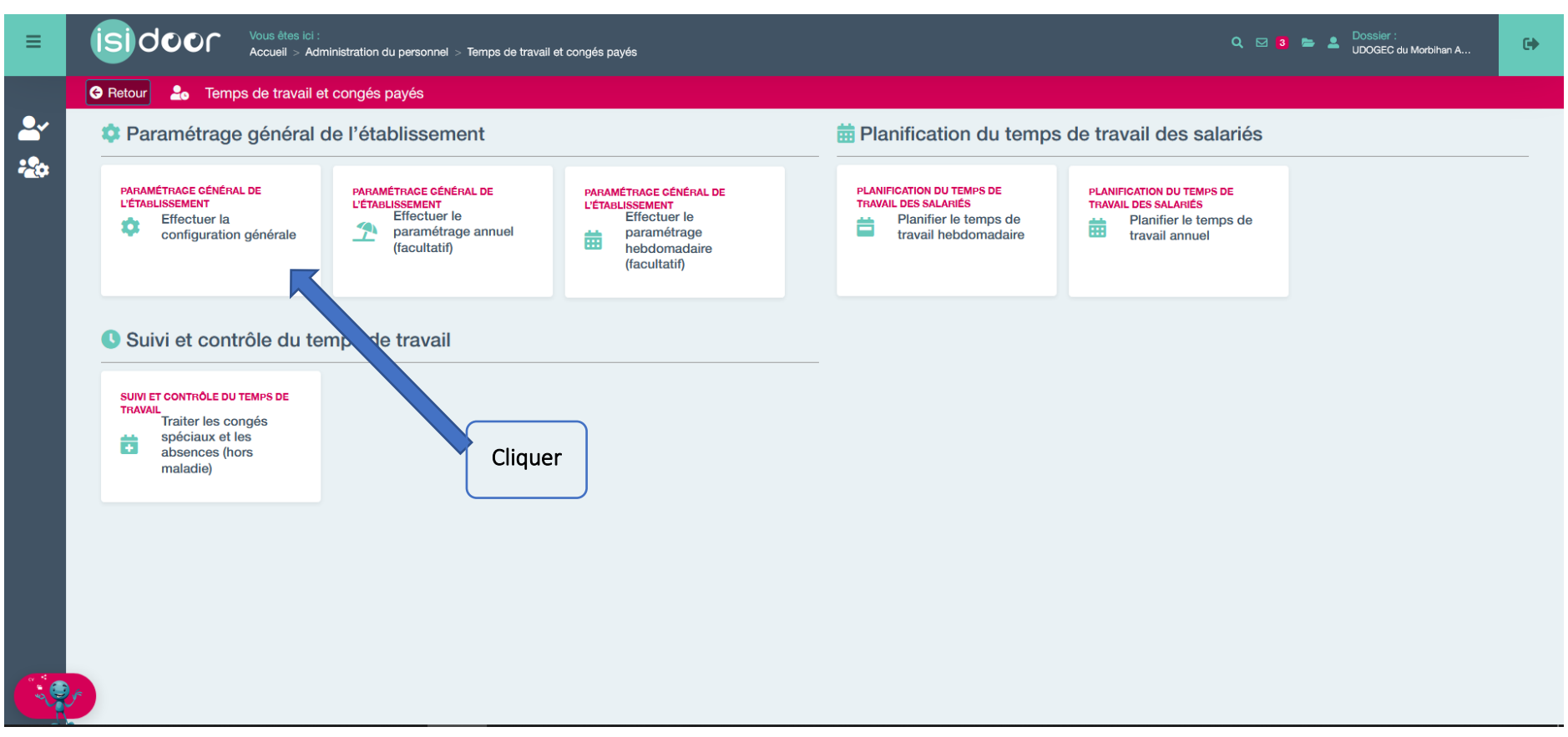

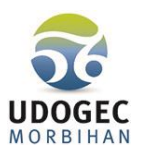

| ≡       | Vous êtes ici :<br>Accueil > Administration du personr                                                      | el > Temps de travail et congés payés > Effectuer la configuration générale                                                                                                    |                                                                                                    | Q 🖂 🔹 🛎 Dossier :<br>Ogec ecole saint mi           |
|---------|----------------------------------------------------------------------------------------------------|----------------------------------------------------------------------------------------------------|----------------------------------------------------------------------------------------------------|----------------------------------------------------|
| <b></b> | C Retour C Effectuer la configuration générale 1-Sélectionner la Zone scolaire applicable à l'établissement | CONFIGURATION         JOURS NON TRAVAILLÉS         Lundi:       Mardi:         Mardi:       Mercredi:         Jeudi:       Vendredi:         Samedi:         Cone Scolaire         Zone B         Renseignez votre zone scolaire afin de déterminer les périodes de vacances | HEURES D'OUVERTURE ET DE FERMETURE         Heure d'ouverture:         Heure de fermeture:         06:30         18:45    PÉRIODE D'ANNUALISATION EN COURS          01/09/2020         Choisir le début de la période annuelle de travail des salariés | 2-Modifier la date de début<br>de l'année scolaire |
|         |                                                                                                    |                                                                                                    |                                                                                                    | 3- ENREGISTRER                                     |

L'import des fériés, dimanches et vacances scolaires de votre zone se fait automatiquement lorsque vous enregistrez.

Les périodes se mettent en automatique sur le planning.

Il reste maintenant à définir, sur les vacances scolaires, les périodes qui seront en congés payés et les périodes qui seront à 0 heure.

Annuaire professionnel

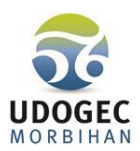

Vous pouvez affecter les périodes de CP par service.

Exemple : EDUC pour les salariés à 51 jours et AES pour les salariés à 36 jours, pour permettre une automatisation du nombre de jours de CP.

Pour ce faire : vous devez sortir du menu ISIRH et revenir au menu principal des applications ISIDOOR.

Cliquer sur → GESTION DE VOTRE DOSSIER Cli

Cliquer sur →GERER VOTRE ORGANISATION

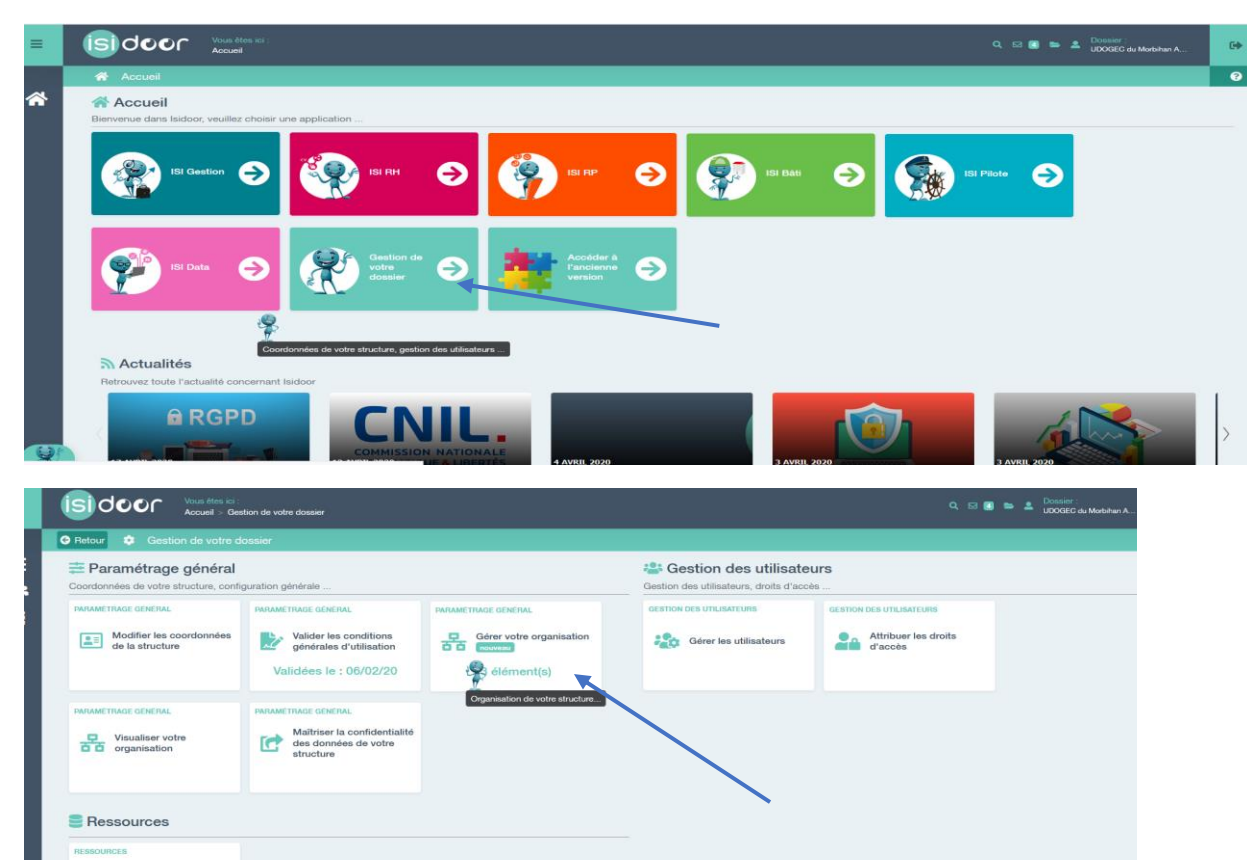

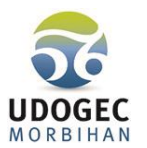

Cliquer sur → Nouveau et saisir l'intitulé du service puis cliquer sur la petite disquette pour sauvegarder.

| • Retour         • Retour         • Retour         • Retour         • Nouveau         • Modifier         • Supprimer         • Actualiser         • Exporter         • Rechercher         •         • Rechercher         •         • Foot 5         •         • Foot 5         •         •         • |   |  |
|----------------------------------------------------------------------------------------------------|---|--|
| Organisation Organisation                                                                                                    |   |  |
| Organisation                                                                                                    |   |  |
|                                                                                                    | # |  |
|                                                                                                    |   |  |
| SERVICE EDUCATION - 51 JOURS CP                                                                                                    |   |  |
| SERVICE AES - 36 JOURS CP                                                                                                    |   |  |

Une fois créés, vous devez rattacher chacun de vos salariés au service pour permettre l'affectation automatique du nombre de jours de congés payés sur les périodes que vous aurez définies.

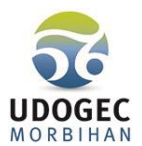

Dans ISIRH cliquer sur → Administration du personnel → Vie du Contrat de travail, sélectionner le salarié et dans l'onglet « poste occupé » choisir le service dont dépend le salarié, puis ENREGISTRER (cf ci-dessous).

| Sélectionner un salarié: DURAN N                     | ATHALIE; En vigueur; SERVICE EDU | CATION - 51 JOURS CP                   |      | ¥                   | Créer un projet | Clore |
|------------------------------------------------------|----------------------------------|----------------------------------------|------|---------------------|-----------------|-------|
| En vigueur                                           | POSTE CONTRA<br>CCCUPÉ           | T CONGÊS O TEMPS<br>PAYES O DE TRAVAIL |      |                     |                 |       |
|                                                      | Désignation du poste:            | secretaire comptable                   |      |                     |                 |       |
|                                                      | Service d'affectation:           | SERVICE EDUCATION - 51 JOURS CP        |      |                     |                 |       |
|                                                      | Responsable hierarchique:        | ECOLE                                  |      |                     |                 |       |
| Modifier la photo                                    |                                  | SERVICE AES - 36 JOURS CP              |      |                     |                 |       |
| DURAN NATHALIE                                       |                                  | SERVICE EDUCATION - 51 JOURS CP        |      |                     |                 |       |
| Salariés des Etablissements Privés<br>2015 Section 9 |                                  |                                        |      |                     |                 |       |
| secretaire comptable                                 |                                  |                                        |      |                     |                 |       |
| CONTACT:                                             |                                  |                                        |      |                     |                 |       |
|                                                      |                                  |                                        |      |                     |                 |       |
|                                                      |                                  |                                        | Fich | E DE CLASSIFICATION | E EEP SANTÉ     | NREG  |

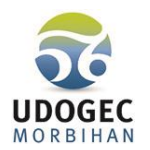

# Configuration des périodes de congés payés et jours à 0 heure.

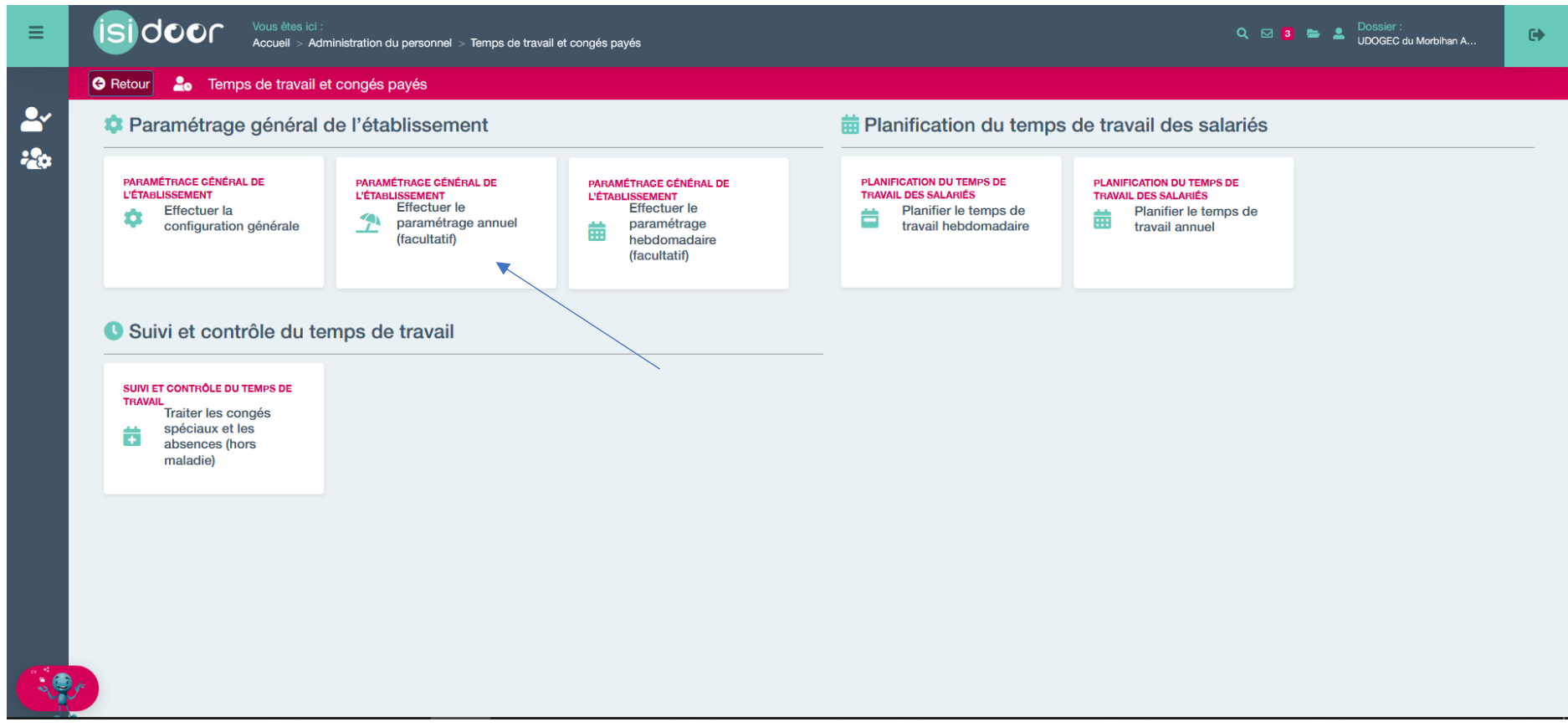

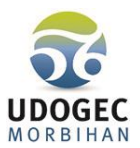

Pour vous aider, vous trouverez ci-dessous un modèle des périodes à affecter en automatique, et qui respectent les textes conventionnels, notamment l'obligation des 24 jours de CP l'été.

| Date début | Date fin   | Туре               | Automatisme                           | Service                                | Détail         |
|------------|------------|--------------------|---------------------------------------|----------------------------------------|----------------|
| 18/10/2020 | 1/11/2020  | Vacances scolaires |                                       |                                        | Toussaint      |
| 22/10/2020 | 31/10/2020 | Vacances scolaires | Positionner des jours à 0 heures      |                                        |                |
| 20/12/2020 | 3/01/2021  | Vacances scolaires |                                       |                                        | Noël           |
| 24/12/2020 | 26/12/2020 | Vacances scolaires | Positionner des jours à 0 heures      |                                        |                |
| 28/12/2020 | 3/01/2021  | Vacances scolaires | Positionner des jours de congés payés | >ECOLE>SERVICE EDUCATION - 51 JOURS CP |                |
| 21/02/2021 | 7/03/2021  | Vacances scolaires |                                       |                                        | Hiver          |
| 25/02/2021 | 25/02/2021 | Vacances scolaires | Positionner des jours à 0 heures      |                                        |                |
| 26/02/2021 | 6/03/2021  | Vacances scolaires | Positionner des jours de congés payés | >ECOLE>SERVICE EDUCATION - 51 JOURS CP |                |
| 25/04/2021 | 9/05/2021  | Vacances scolaires |                                       |                                        | Printemps      |
| 29/04/2021 | 30/04/2021 | Vacances scolaires | Positionner des jours de congés payés | >ECOLE>SERVICE EDUCATION - 51 JOURS CP |                |
| 3/05/2021  | 7/05/2021  | Vacances scolaires | Positionner des jours de congés payés |                                        |                |
| 13/05/2021 | 16/05/2021 | Vacances scolaires |                                       |                                        | Pont Ascension |
| 14/05/2021 | 15/05/2021 | Vacances scolaires | Positionner des jours de congés payés |                                        |                |
| 7/07/2021  | 1/09/2021  | Vacances scolaires |                                       |                                        | Eté            |
| 9/07/2021  | 12/08/2021 | Vacances scolaires | Positionner des jours de congés payés |                                        |                |
| 13/08/2021 | 26/08/2021 | Vacances scolaires | Positionner des jours à 0 heures      |                                        |                |
|            |            |                    |                                       |                                        |                |

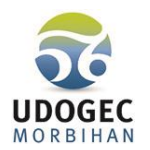

Planning réa

|            | G          | Ajouter une période Dupliquer | ∠ Modifier X Supprimer  | Jours fériés 🛛 🔄 Calendrier général             | Exporter V Rechercher Q  |  |
|------------|------------|-------------------------------|-------------------------|-------------------------------------------------|--------------------------|--|
| Date début | ↑ Date fin | Туре                          | Automatisme             | Service                                         | Détail                   |  |
| 18/10/2020 | 1/11/2020  | Vacances scolaires            |                         |                                                 | Toussaint                |  |
| 20/12/2020 | 3/01/2021  | Vacances scolaires            |                         |                                                 | Noël                     |  |
| 21/02/2021 | 7/03/2021  | Vacances scolaires            |                         |                                                 | Hiver                    |  |
| 25/04/2021 | 9/05/2021  | Vacances scolaires            | Les period              | es de vacances scolaire<br>Vous devez maintenan | s sont<br>Printemps      |  |
| 13/05/2021 | 16/05/2021 | Vacances scolaires            | ces périod              | es les jours qui seront e                       | en congés Pont Ascension |  |
| 7/07/2021  | 1/09/2021  | Vacances scolaires            | payés et/o              | u en 0 heure, pour qu'i                         | Is figurent              |  |
|            |            |                               | automatiq<br>personnels | uement sur les plannin<br>s.                    | gs des                   |  |

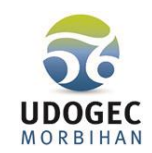

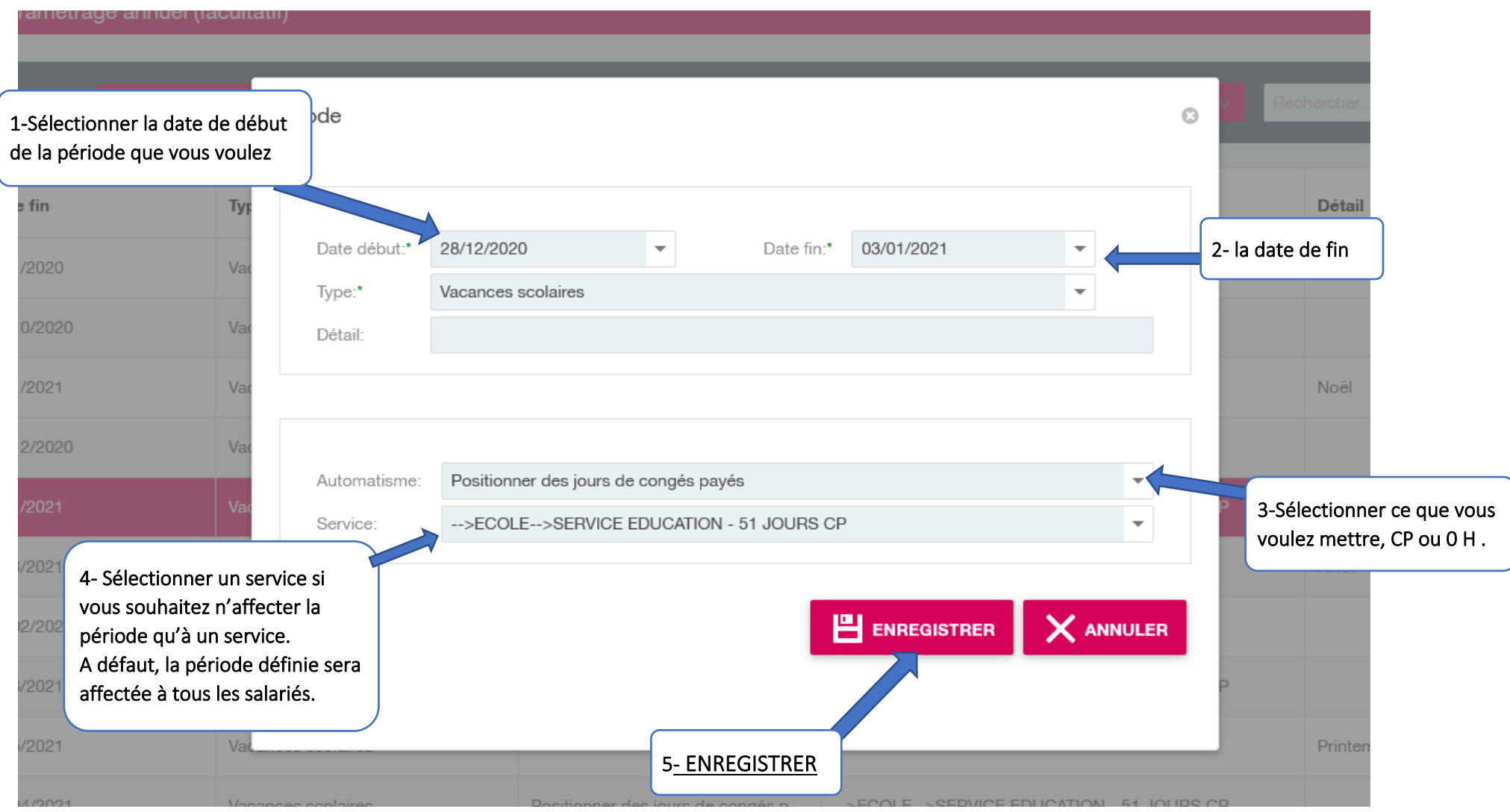

Renouveler la démarche autant de fois que vous avez de périodes de congés payés ou de jours à 0 heure à affecter en automatique.

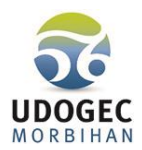

## Une fois cette démarche terminée, vos périodes apparaissent comme ci-après :

| e  | Retour <u>1</u> Effectuer | r le paramétrage annuel (f | acultatif)                     |                                   |                                        |                |  |  |  |  |
|----|---------------------------|----------------------------|--------------------------------|-----------------------------------|----------------------------------------|----------------|--|--|--|--|
|    |                           | O Aiouteru                 | ne période 👘 Dunliquer 🔜 🐣 Mac | tifier X Supprimer 🔚 Jours f      | ériés 📑 Colendrier général 📑 Evportar  | therefore Q    |  |  |  |  |
|    |                           | - Ajouter u                |                                |                                   |                                        |                |  |  |  |  |
|    | Date début 1              | Date fin                   | Туре                           | Automatisme                       | Service                                | Détail         |  |  |  |  |
|    | 18/10/2020                | 1/11/2020                  | Vacances scolaires             |                                   |                                        | Toussaint      |  |  |  |  |
|    | 22/10/2020                | 31/10/2020                 | Vacances scolaires             | Positionner des jours à 0 heures  |                                        |                |  |  |  |  |
|    | 20/12/2020                | 3/01/2021                  | Vacances scolaires             |                                   |                                        | Noël           |  |  |  |  |
|    | 24/12/2020                | 26/12/2020                 | Vacances scolaires             | Positionner des jours à 0 heures  |                                        |                |  |  |  |  |
|    | 28/12/2020                | 3/01/2021                  | Vacances scolaires             | Positionner des jours de congés p | >ECOLE>SERVICE EDUCATION - 51 JOURS CP |                |  |  |  |  |
|    | 21/02/2021                | 7/03/2021                  | Vacances scolaires             |                                   |                                        | Hiver          |  |  |  |  |
|    | 25/02/2021                | 25/02/2021                 | Vacances scolaires             | Positionner des jours à 0 heures  |                                        |                |  |  |  |  |
|    | 26/02/2021                | 6/03/2021                  | Vacances scolaires             | Positionner des jours de congés p | >ECOLE>SERVICE EDUCATION - 51 JOURS CP |                |  |  |  |  |
|    | 25/04/2021                | 9/05/2021                  | Vacances scolaires             |                                   |                                        | Printemps      |  |  |  |  |
|    | 29/04/2021                | 30/04/2021                 | Vacances scolaires             | Positionner des jours de congés p | >ECOLE>SERVICE EDUCATION - 51 JOURS CP |                |  |  |  |  |
| ×. | 3/05/2021                 | 7/05/2021                  | Vacances scolaires             | Positionner des jours de congés p |                                        |                |  |  |  |  |
|    | 13/05/2021                | 16/05/2021                 | Vacances scolaires             |                                   |                                        | Pont Ascension |  |  |  |  |
|    | 14/05/2021                | 15/05/2021                 | Vacances scolaires             | Positionner des jours de congés p |                                        |                |  |  |  |  |
|    | 7/07/2021                 | 1/09/2021                  | Vacances scolaires             |                                   |                                        | Eté            |  |  |  |  |
|    | 9/07/2021                 | 12/08/2021                 | Vacances scolaires             | Positionner des jours de congés p |                                        |                |  |  |  |  |
|    | 13/08/2021                | 26/08/2021                 | Vacances scolaires             | Positionner des jours à 0 heures  |                                        |                |  |  |  |  |

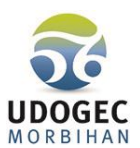

#### VOUS POUVEZ MAINTENANT DEFINIR OU MODIFIER LA REPARTITION HORAIRE HEBDOMADAIRE DE VOS SALARIES.

#### Toujours dans le module temps de travail et congés payés

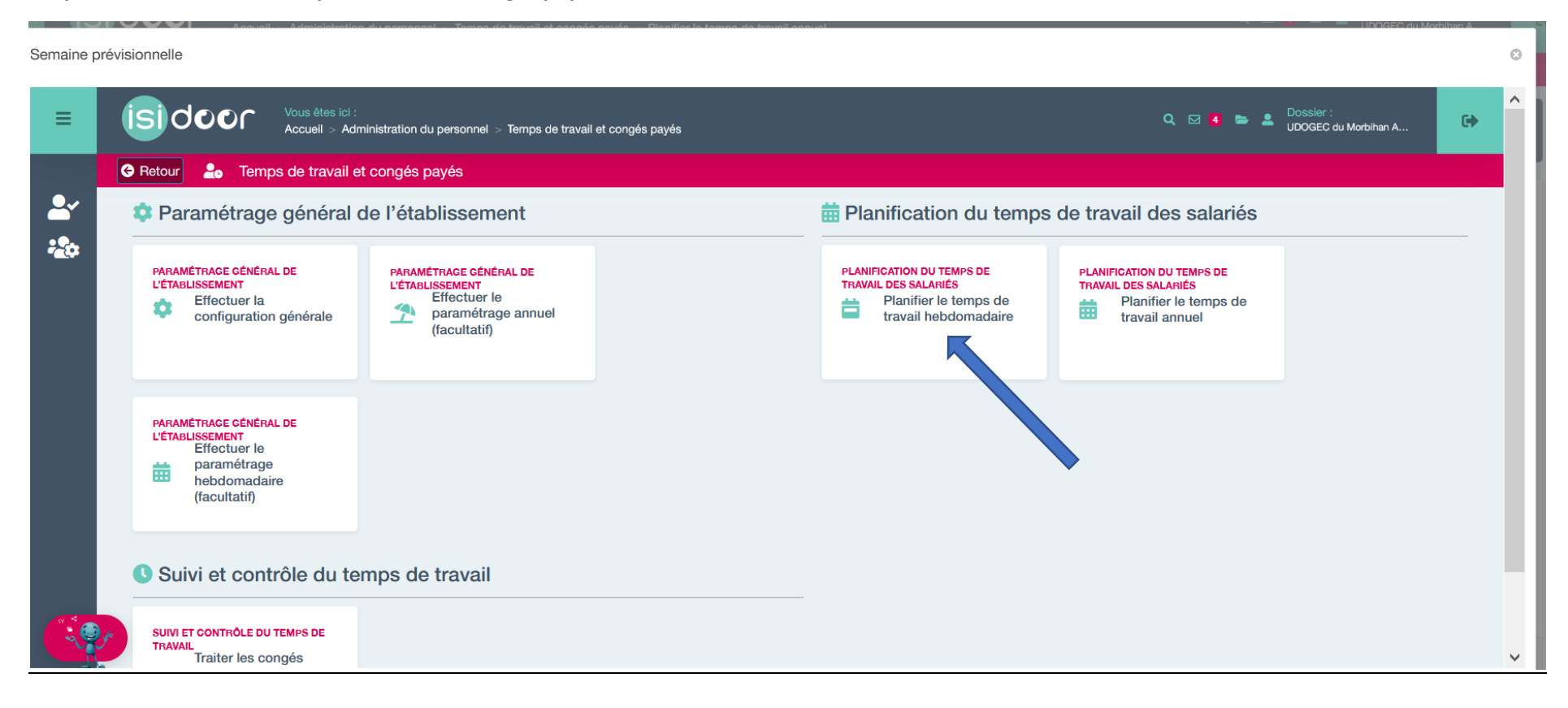

Libellé

Semaine B Non utilisé

Non utilisé

SEMAINE NATHALIE DURANT

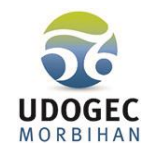

Q 🖂 🧧 🚔 💄 Dossier : UDOGEC du Morbihan A...

#

3

| Semaine p | prévisionnelle           |                                                            |                                             |                                    |            |                 |
|-----------|--------------------------|------------------------------------------------------------|---------------------------------------------|------------------------------------|------------|-----------------|
| ≡         | isidoor                  | Vous êtes ici :<br>Accueil > Administration du personnel > | Temps de travail et congés payés > Planifie | r le temps de travail hebdomadaire |            |                 |
|           | 😔 Retour 📋 Planifi       | ier le temps de travail hebdomadai                         | ire                                         |                                    |            |                 |
| <b>.</b>  | Sélectionner un salarié: | DURAN NATHALIE; En vigueur; AES                            |                                             |                                    |            |                 |
| -         | SALARIÉ SÉLECTIO         | DNNÉ                                                       |                                             |                                    |            |                 |
|           | <b>(</b>                 | Nom:<br>DURAN                                              | Prénom:<br>NATHALIE                         |                                    |            | Service:<br>AES |
|           |                          |                                                            |                                             | Définir le planning hebdomadaire   | Rechercher | ٩               |

2

Θ

1

•

-

~

 $\checkmark$ 

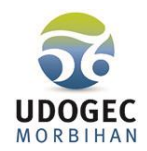

Semaine prévisionnelle

| = (s                                                       |                                                                | ministration du nomanael — Tennes de trav                      | uail at constan por téa — Dianifiar la t                       | lomo de traveil bobelemedaire                                                               |                                                                | Q 🖂 🐴 🖿 💄                                                     | Dossier :<br>UDOGEC du Morbiban A            | G       |
|------------------------------------------------------------|----------------------------------------------------------------|----------------------------------------------------------------|----------------------------------------------------------------|---------------------------------------------------------------------------------------------|----------------------------------------------------------------|---------------------------------------------------------------|----------------------------------------------|---------|
| Semaine                                                    | type                                                           |                                                                |                                                                |                                                                                             |                                                                |                                                               |                                              | (1) 💿 🚽 |
| **                                                         |                                                                |                                                                | 🛱 Ajou                                                         | ter une plage horaire 🔹 💼 Effacer                                                           | X Assistant Copie                                              | r à partir d'un modèle ╺                                      | ⊘ Contrôle 🕒                                 | •       |
| Total<br>Heures :<br>36:00                                 | lundi<br>Total:08:00                                           | mardi<br>Total:08:00                                           | mercredi<br>Totai:04:00                                        | jeudi<br>Total:08:00                                                                        | vendre<br>Total:08:                                            | di<br>:00                                                     | sà di<br>Total:o, 0                          | n)      |
| 07 00<br>08 00<br>09 00<br>10 00<br>11 00<br>12 00<br>13 % | Période de travail<br>08:30 12:30<br>(04:00)<br>TRAVAIL BUREAU | Période de travail<br>08:30 12:30<br>(04:00)<br>TRAVAIL BUREAU | Période de travail<br>08:30 12:30<br>(04:00)<br>TRAVAIL BUREAU | Périodel e travail<br>08:30 12:00<br>(04:00)<br>TRAVAIL E TREAU                             | Période de travail<br>08:30 12:30<br>(04:00)<br>TRAVAIL BUREAU | Ou copier un r<br>avez une sema<br>correspond à p<br>salariés | nodèle si vous<br>aine type qui<br>blusieurs |         |
|                                                            |                                                                |                                                                |                                                                | Cliquer pour dé<br>plage horaire de<br>renouveler pou<br>du midi et après<br>Autant que bes | finir la<br>e travail, à<br>r les heures<br>s midi.<br>oin.    |                                                               |                                              |         |

Les plages horaires apparaissent automatiquement dans la répartition hebdomadaire. Une fois la manipulation terminée, fermer la fenêtre en cliquant sur la croix en haut à droite (1)

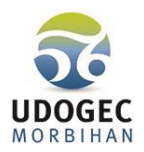

#### Vous pouvez lancer le remplissage automatique du planning

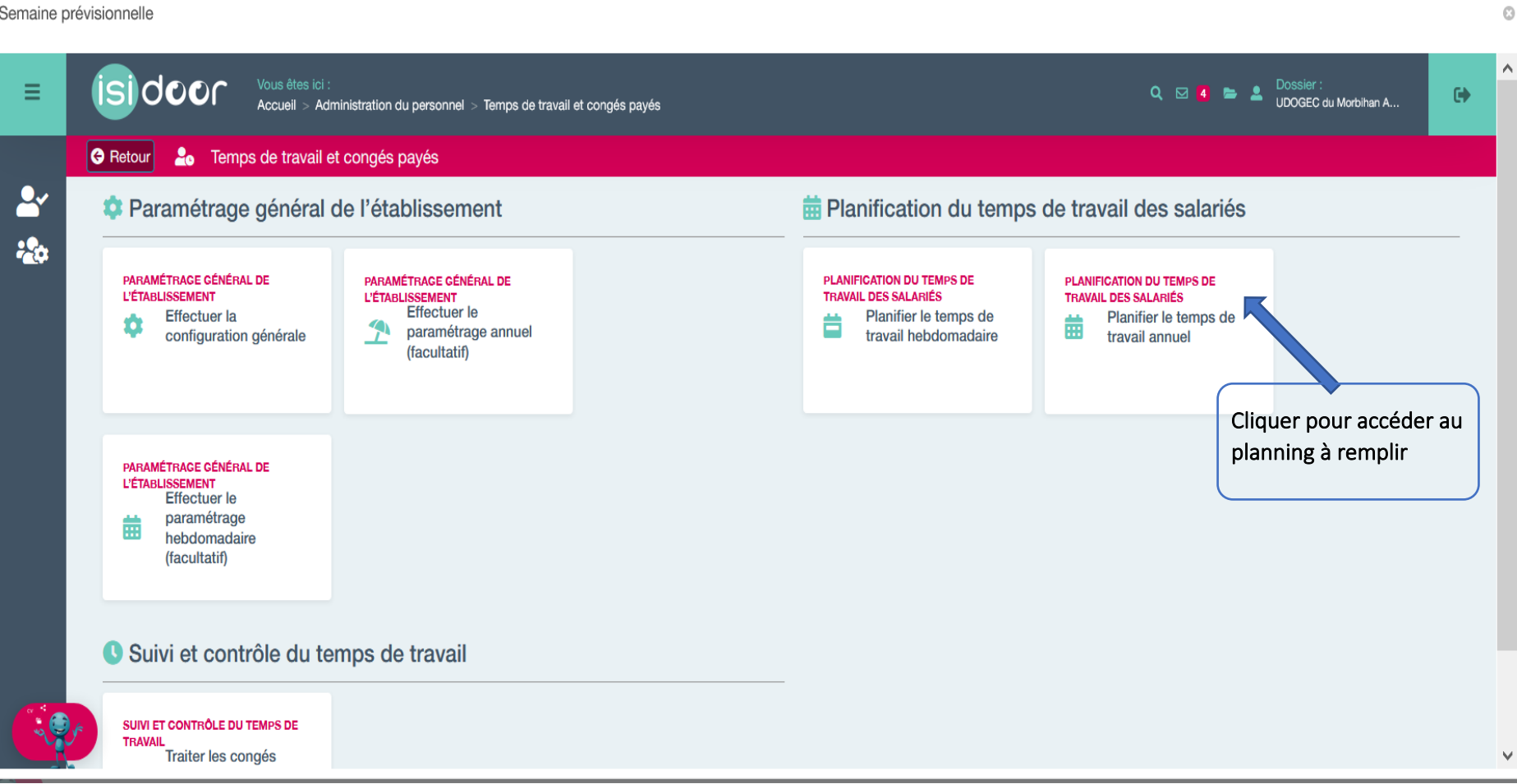

Semaine prévisionnelle

isidoor

sept. 2020

N° J. Prev. J. Prev. J. Prev.

Μ

M

М

Μ

M

S

11

17

18

19

23

20 D 21 L 22 N

CP

Oj

DURAN NATHALIE

oct. 2020

М

М

L M M

L

М

5.4

0j

nov. 2020

5.4

Μ

М

M

M

Oj

Μ Μ

Μ

М

М

М

М

M

M

M

M

L

М

М

V

Oj

L

Μ

М

M

M

М

Oj Oi

0j Oi

Semaine prévisionnelle

≡

**~** 

-

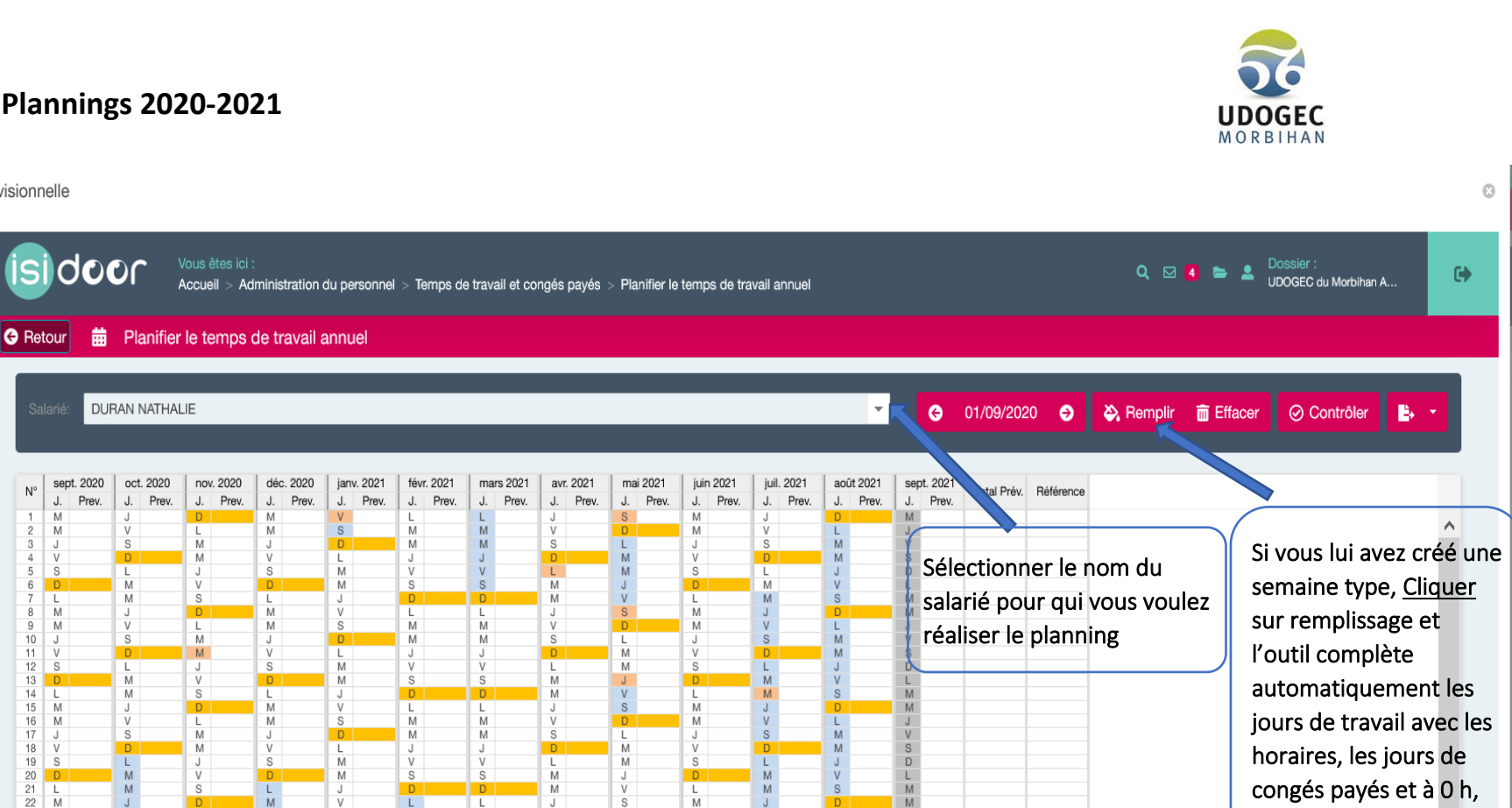

L M

М

J V S D L

1565:00

36j

congés payés et à 0 h,

en tenant compte des

informations sur le

service du salarié.

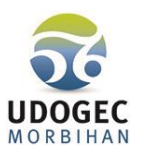

# Si Mme DURAN est au Service AES, le planning ne mentionnera que 36 jours de CP (pas de congés payés à Noël et en Mars 2021). Vous devez ensuite ajuster manuellement les heures et jours pour être conforme avec la colonne référence du planning qui reflète le contrat de travail.

# Pour cela vous cliquez directement sur le jour que vous voulez modifier, l'outil ouvre la semaine et vous supprimez, ajoutez en fonction du ce que vous voulez. Vous fermez et ISI opère les modifications automatiquement sur le planning.

|                  |                   | ר א                   | Accueil > Ad          | ministration          | du personnel           | > Temps de             | travail et cor        | ngés payés :          | <ul> <li>Planifier le</li> </ul> | temps de tra          | vail annuel            |                       |            |             |           |                             | du Morbihan A |
|------------------|-------------------|-----------------------|-----------------------|-----------------------|------------------------|------------------------|-----------------------|-----------------------|----------------------------------|-----------------------|------------------------|-----------------------|------------|-------------|-----------|-----------------------------|---------------|
| \varTheta Retour | ) <b>#</b>        | Planifier             | le temps (            | de travail            | annuel                 |                        |                       |                       |                                  |                       |                        |                       |            |             |           |                             |               |
| Salarié          | DUR               | ΔΝ ΝΑΤΗΔΙ             | IF                    |                       |                        |                        |                       |                       |                                  |                       |                        |                       |            | ×           | 01/00/    |                             |               |
| Galario.         | Don               |                       |                       |                       |                        |                        |                       |                       |                                  |                       |                        |                       |            |             | G 01/09/  |                             | Controler     |
| N° sep           | ot. 2020<br>Prev. | oct. 2020<br>J. Prev. | nov. 2020<br>J. Prev. | déc. 2020<br>J. Prev. | janv. 2021<br>J. Prev. | févr. 2021<br>J. Prev. | mars 2021<br>J. Prev. | avr. 2021<br>J. Prev. | mai 2021<br>J. Prev.             | juin 2021<br>J. Prev. | juil. 2021<br>J. Prev. | août 2021<br>J. Prev. | sept. 2021 | Total Prév. | Référence |                             |               |
| 1 M              | 07:00             | J 07:00               | D                     | M 07:00               | V                      | L 07:00                | L                     | J 07:00               | S                                | M 07:00               | J 07:00                | D                     | M          | _           |           |                             |               |
| 2 M<br>3 J       | 07:00             | V 07:00<br>S          | L 07:00<br>M 07:00    | M<br>J 07:00          | D                      | M 07:00                | M                     | V 07:00<br>S          | L CP                             | M<br>J 07:00          | V 07:00<br>S           | M CP                  | V          |             |           |                             |               |
| 4 V              | 07:00             | D 07:00               | M                     | V 07:00               | L 07:00                | J 07:00                | J                     | D                     | M CP                             | V 07:00               | D 07:00                | M CP                  | S          |             |           | Cliquer pour impo           | rter le       |
| 6 D              |                   | M 07:00               | V 07:00               | D                     | M 07:00                | S 07:00                | S                     | M 07:00               | J CP                             | D                     | M 07:00                | V CP                  | L          |             |           |                             |               |
| 7 L              | 07:00             | M                     | S                     | L 07:00               | J 07:00                | D 07:00                | D 07:00               | M                     | V CP                             | L 07:00               | M                      | S CP                  | M          |             |           | planning dans Wor           | a, Excel (    |
| 9 M              | 07:00             | V 07:00               | L 07:00               | M 07:00               | S 07:00                | M 07:00                | M 07:00               | V 07:00               | D                                | M 07:00               | V CP                   | L CP                  | J          |             |           | PDF et faire une sa         | uvegarde      |
| 10 J             | 07:00             | S                     | M 07:00               | J 07:00               | D 07-00                | M 07:00                | M                     | S                     | L 07:00                          | J 07:00               | S CP                   | M CP                  | V          |             |           |                             | a · cour u    |
| 12 S             | 07.00             | L 07:00               | J 07:00               | S 07.00               | M 07:00                | V 07:00                | V 07:00               | L 07:00               | M 07:00                          | S 07.00               | L CP                   | J CP                  | D          |             |           | avant édition.              |               |
| 13 D             | 07:00             | M 07:00               | V 07:00               | D                     | M                      | S                      | S                     | M 07:00               | J                                | D 07:00               | M CP                   | V OH                  | L          |             |           |                             |               |
| 14 L<br>15 M     | 07:00             | J 07:00               | D                     | M 07:00               | V 07:00                | L 07:00                | L 07:00               | J 07:00               | S CP                             | M 07:00               | J CP                   | D                     | M          |             |           |                             |               |
| 16 M             | 07:00             | V 07:00               | L 07:00               | M                     | S                      | M 07:00                | M 07:00               | V 07:00               | D 07:00                          | M                     | V CP                   | L OH                  | J          |             |           |                             |               |
| 18 V             | 07:00             | D                     | M                     | V 07:00               | L 07:00                | J 07:00                | J 07:00               | D                     | M 07:00                          | V 07:00               | D                      | M OH                  | S          |             |           |                             |               |
| 19 S             |                   | L                     | J 07:00               | S                     | M 07:00                | V 07:00                | V 07:00               | L 07:00               | M                                | S                     | L CP                   | J OH                  | D          |             |           |                             |               |
| 20 0<br>21 L     | 07:00             | M                     | S 07.00               | L                     | J 07:00                | D                      | D                     | M                     | V 07:00                          | L 07:00               | M CP                   | S OH                  | M          |             |           |                             |               |
| 22 M             | 07:00             | J OH                  | D 07:00               | M                     | V 07:00                | L                      | L 07:00               | J 07:00               | S                                | M 07:00               | J CP                   | D                     | M          |             |           |                             |               |
| 23 M             | 07:00             | S OH                  | M 07:00               | J                     | D                      | M                      | M                     | S OF OF               | L                                | J 07:00               | S CP                   | M OH                  | V          |             |           |                             |               |
| 25 V             | 07:00             | D                     | M                     | V                     | L 07:00                | J OH                   | J 07:00               | D                     | M 07:00                          | V 07:00               | D                      | M OH                  | S          |             |           |                             |               |
| 20 S             |                   | M OH                  | V 07:00               | D                     | M                      | S OH                   | S 07.00               | M                     | J 07:00                          | D                     | M CP                   | V                     | L          |             |           | Vérifier que le total des h | eures         |
| 28 L             | 07:00             | M OH                  | S                     | L                     | J 07:00                | D                      | D 07:00               | M                     | V 07:00                          | L 07:00               | M CP                   | S                     | M          |             |           | et congés payés de la col   | anno          |
| 30 M             | 01.00             | V OH                  | L 07:00               | M                     | S                      |                        | M 07:00               | V                     | D                                | M                     | V CP                   | L                     | J          |             |           | er conges payes de la con   | June          |
| 31               |                   | S OH                  |                       | J                     | Ď                      |                        | М                     |                       | L 07:00                          |                       | S CP                   | M 08:30               |            |             |           | 🛹 prévision soit le même qu | ie dans       |
|                  |                   |                       |                       |                       |                        |                        |                       |                       |                                  |                       |                        |                       |            |             |           |                             | oflàta        |
|                  |                   |                       |                       |                       |                        |                        |                       |                       |                                  |                       |                        |                       |            |             |           | la colorine reference qui i | CHELE         |
|                  |                   |                       |                       |                       |                        |                        |                       |                       |                                  |                       |                        |                       |            |             |           | le contrat de travail.      |               |
| Heures           | 119:00            | 70:00                 | 119:00                | 77:00                 | 112:00                 | 84:00                  | 98:00                 | 91:00                 | 70:00                            | 119:00                | 36:30                  | 8:30                  |            | 1004:00     | 1004:00   |                             |               |
| CP               | 0                 | 0                     | 0                     | 0                     | Oj                     | 0                      | 0                     | Oj                    | 7                                | 0                     | 19                     | 10                    |            | 36i         | 36        |                             |               |

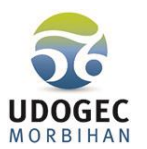

Si Mme DURAN est au Service EDUCATION, le planning ne mentionnera que 51 jours de CP (des congés payés à Noël et en Mars 2021). Vous devez ensuite ajuster manuellement les heures et jours pour être conforme avec la colonne référence du planning qui reflète le contrat de travail. Pour cela vous cliquez directement sur le jour que vous voulez modifier, l'outil ouvre la semaine et vous supprimez, ajoutez en fonction du ce que vous voulez. Vous fermez et ISI modifie automatiquement sur le planning.

| ≡       | Vous êtes ici :<br>Accueil > Administration du personnel > Temps de travail et congés payés > Planifier le temps de travail an                                                                                                    | nnuel Q 🖂 🎽 💄 Dossier :<br>UDOGEC du Morbihan A                                                                                                   |
|---------|----------------------------------------------------------------------------------------------------|----------------------------------------------------------------------------------------------------|
|         | G Retour 🛱 Planifier le temps de travail annuel                                                                                                    |                                                                                                    |
| •~<br>* | Salarié: DURAN NATHALIE                                                                                                    | ✓ ④ 01/09/2020 ⑤ 爻 Remplir m Effacer ⊘ Contrôler ► ✓                                                                                              |
|         | №         sept. 2020         oct. 2020         nov. 2020         déc. 2020         janv. 2021         févr. 2021         mars 2021         avr. 2021         mai 2021         juil.           J         Prev.         J.         Prev.         J.         Prev.         < | 2021         août 2021         sept. 2021         Total Prév.         Référence           07:00         D         M         M         K         K |
|         | 2         M         V         07:00         L         07:00         M         S         CP         M         07:00         M         V         V           3         3         07:00         S         M         07:00         J         07:00         N         M         CP         V         07:00         D         M         V         V         07:00         S         L         D         J         07:00         S         M         V         07:00         S         L         D         J         D         M         M         D         D         M         V         07:00         S         L         D         J         D         D         M         M         D         D         M         D         D         M         D         D                                                                                                    | 07:00 L CP J<br>M CP V<br>M CP S<br>07:00 J CP D<br>Cliquer pour importer le                                                                      |
|         | 0         L         07:00         M         S         L         07:00         L         07:00         D         D         D         M         07:00         M         V         0P         L         07:00         M           8         M         07:00         J         07:00         D         M         07:00         L         07:00         L         07:00         L         07:00         J         07:00         S         M         07:00         J         07:00         J         07:00         S         M         07:00         J         07:00         J         07:00         S         M         07:00         J         07:00         J         07:00                                                               | 08:00     D     M     Planning dans Word, Excel ou       CP     M     Planning dans Word, Excel ou                                                |
|         | 11       V       07:00       D       M       V       07:00       L       07:00       J       07:00       D       M       07:00       V       07:00       D         12       S       L       07:00       J       07:00       V       07:00       V       07:00       V       07:00       L       07:00       L                                                                                                    | M     CP     S       CP     J     CP       J     CP     D       CP     V     OH       S     GH       M     M                                      |
|         | 15         M         07:00         J         07:00         L         07:00         L         07:00                                     | CP D M<br>CP L OH J<br>CP M OH V<br>M OH S<br>S                                                                                                   |
|         | 19         S         L         J         0'100         V         0'100         V         0'100         V         0'100         L         0'100         L         0'100                                         | CP CP CH L<br>CP S CH M<br>CP D M                                                                                                    |
|         | 26         m         c         0.00         r         0.00         r         0.00         m         m <th< td=""><td>CP M CPH S<br/>CP J CPH D<br/>CP V L<br/>Vérifier que le total des heures</td></th<>                              | CP M CPH S<br>CP J CPH D<br>CP V L<br>Vérifier que le total des heures                                                                            |
|         | 28         L         07:00         M         07:00         M         07:00         D         D         M         V         07:00         L         07:00         J           29         M         07:00         J         07:00         M         CP         V         07:00         L         07:00         J         CP         S         M         07:00         J         J         00         J         07:00         J         J         N         07:00         J         J         N         07:00         J         J         N         07:00         J         J         N         07:00         J         J         N         07:00         J         N         07:00         J         J         N         07:00         J         N         07:00         J         J         N         07:00         J         N         07:00         J         N         07:00         J         N         07:00         J         N         07:00         J         N         V         07:00         J         N         V         07:00         J         N         V         07:00         J         J         D         J         D         J                                                                                     | CP     S     M       CP     J       CP     M       CP     M       CP     M       M     0830   Prévision soit le même que dans                     |
|         |                                                                                                    | la colonne référence qui reflète<br>le contrat de travail.                                                                                        |
|         | Heures         119:00         70:00         119:00         77:00         112:00         84:00         98:00         91:00         70:00         119:00           CP         0j         0j         0j         4j         1j         2j         6j         2j         7j         0j           0H         0j         9j         0j         2j         0j         1j         0j         0j                                                                                | 36:30         8:30         1004:00           19j         10j         51j         51j           0j         12j         24j         0j              |

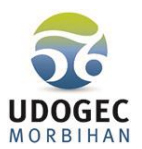

Editer les plannings pour les mettre à la signature.

Nous vous recommandons, comme pour tous les autres documents, contrats de travail, fiches de classification, Fiches de poste.... de scanner le planning une fois signé et de le mettre dans le coffre-fort du salarié.